## 李陞小學圖書館檢索站

李陞小學網站

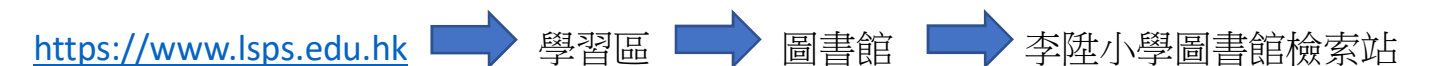

<u> 功用:</u>

查閱現時借出圖書及還書日期

2 查閱現時預約圖書及等候次序

③預約圖書

4續借圖書

\*借書必須到圖書館,還書可到圖書館或放入地下的還書車(近1B和2A班房)

## 使用方法:

①登入李陞小學網站 <u>https://www.lsps.edu.hk</u>

②按「學習區」

③按「圖書館」

- ④在底部按「李陞小學圖書館檢索站」
- ⑤進入李陞小學圖書館檢索站後按「借閱紀錄」

⑥在「讀者條碼」和「密碼」空格輸入9位數字學生編號(在 Tap&Go 學生證上可找到)

⑦「密碼」可自行更改

## <u>注意事項:</u>

\*如學生發覺有圖書已還但系統仍顯示為未還,家長可在「遲還通知單上」寫上

「已還」,然後交圖書館主任或放進還書車,圖書館主任會代為處理。